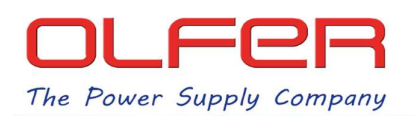

### CONTENIDO

- Router 4G/LTE, 3G, 2G
- 2 Antenas GSM (MOBILE), 1 antena WIFI
- Adaptador de alimentación
- Hoja con enlace QR a las instrucciones

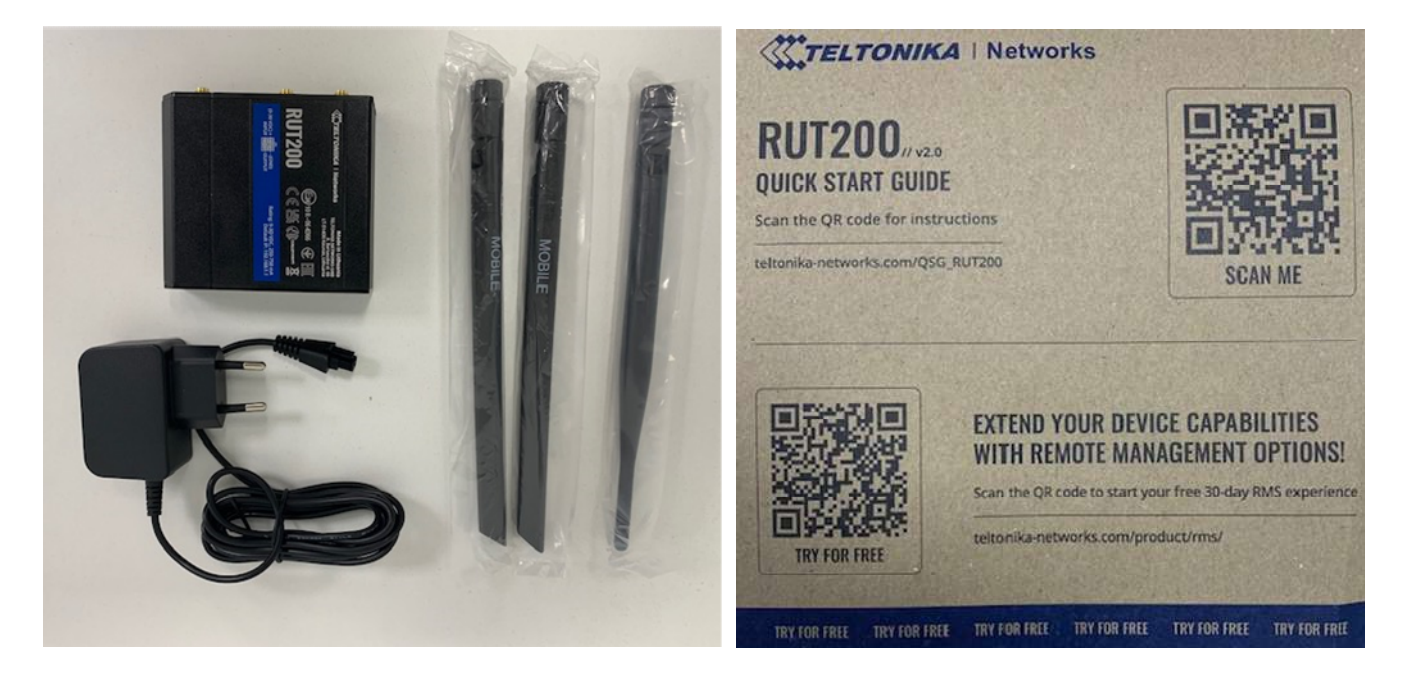

## INSTALACION

Siempre tendremos que conectar las dos antenas GSM (marcadas como MOBILE) en sus correspondientes conectores.

La antena WIFI solo es necesario conectarla si vamos a usar comunicación por wifi. Por ejemplo: para hacer la puesta en marcha del router mediante wifi o si queremos usar la red wifi que genera el router para que se comunique con otros dispositivos (Ej: Casambi Cloud Gateway).

Si se opta por usar conexión por cable para la puesta en marcha del router y para la comunicación con otros dispositivos, usaremos el puerto marcado como LAN.

El router está diseñado para aplicaciones industriales y admite un rango de temperatura de -40 a 75°C. Utiliza tarjeta SIM standard de 25x15mm.

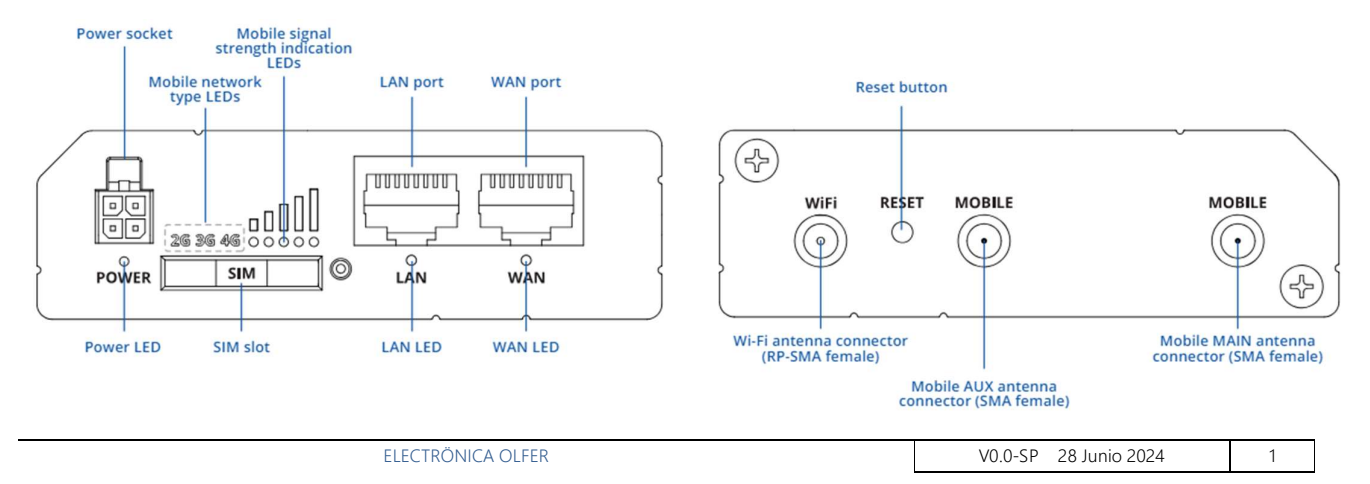

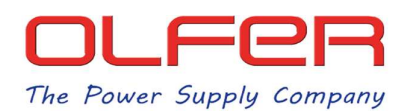

Por debajo hay un código QR para acceder a la red WIFI que genera el propio Router. Vienen impresos el nombre de la red Wifi (WIFI SSID) y su contraseña (WIFI PASSWORD) por defecto.

También vienen impresos el nombre de usuario (USERNAME) y la contraseña (PASSWORD), para poder acceder al router para configurarlo.

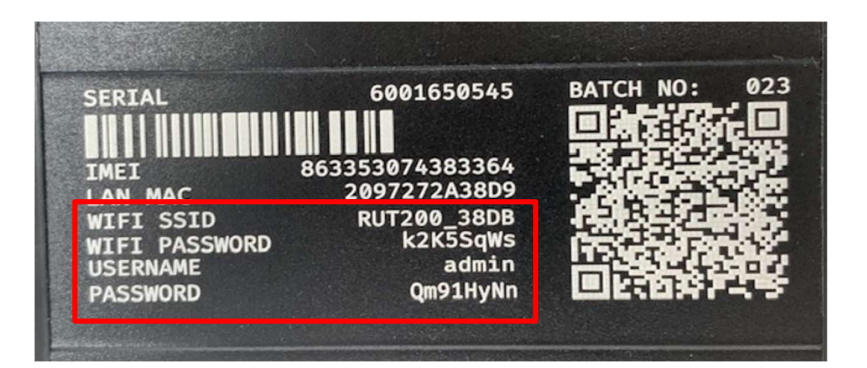

## CONFIGURACION

Para acceder al router primero tenemos que conectarnos mediante un portátil, teléfono, tablet, etc, con él. Lo podemos hacer por cable LAN directamente, o por wifi (para esto hay que conectarse a la red wifi que genera el router, no se puede usar otra red wifi).

Después en el navegador (Google, Chrome, Edge, etc.) tecleamos la dirección <u>http://192.168.1.1</u> y se mostrará la página de acceso al router. Tendremos que poner el nombre de usuario (es **admin** por defecto) y la contraseña.

| 15:03                                                                    | ant ≑ ∎⊃      | 15:04 ant 🗢 ■)                                                       |
|--------------------------------------------------------------------------|---------------|----------------------------------------------------------------------|
| <b>AUTHORIZATION REQUI</b><br>Please enter your<br>username and password | tworks<br>RED | AUTHORIZATION REQUIRED<br>Please enter your<br>username and password |
| Password                                                                 | ø             | Username<br>admin<br>Password<br>Qm91HyNn                            |
| Log in                                                                   | ى<br>10 س     | Log in<br>▲A 192.168.1.1 Č<br>< > (1) (1) (1)                        |
| · · · · ·                                                                |               |                                                                      |

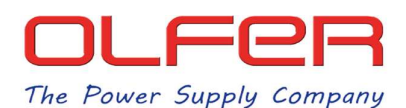

La primera vez que se accede al router, obliga a cambiar la contraseña. Después se abre un Setup Wizard (asistente para configuración) que nos guiará en los siguientes pasos. Se puede elegir entre instalación básica o instalación avanzada. La instalación básica es suficiente para su posterior uso con el Casambi cloud gateway.

| 15           | :06          |                     |                     |         | al 🕆 🗖 | Э  |
|--------------|--------------|---------------------|---------------------|---------|--------|----|
|              | <b>(</b> TEL | TONIK               | A   Net             | works   | Q      |    |
|              |              | Basic               |                     | Adva    | anced  |    |
| Stati        | 6            | RUT2<br>View        | M_R_00.<br>Settings | 07.06.3 |        |    |
| SY<br>DEV    | 20           | admi<br>Chan        | n<br>ge passv       | word    |        |    |
| LOC<br>25/   | Reboot       |                     |                     |         |        |    |
| MEI<br>R4    | Logout       |                     |                     |         |        |    |
| FIRM<br>RUT2 | WARE VERS    | <b>ION</b><br>.05.3 |                     |         |        |    |
| INT          | ERNAL M      | DDEM (              | 9 0                 |         | -52 dt | Bm |
| DATA         | CONNECTIO    | N                   |                     |         |        |    |
| A            | A            | 19:                 | 2.168 <b>.1</b> .1  | 1       | Ç      |    |
| <            | )            | >                   | ᠿ                   | Ш       | C      | נ  |

Interesa usar el Setup wizard porque facilita la instalación. Si no se abre el setup wizard automáticamente, podemos buscarlo para abrirlo:

| tatus > Overview                |                |                | SYSTEM          |
|---------------------------------|----------------|----------------|-----------------|
| SYSTEM (1)                      | CPU load: (0%) | In             | Administration  |
| DEVICE UPTIME                   |                | Status         | Package Manager |
| LOCAL DEVICE TIME               |                | ())<br>Network | Firmware        |
| MEMORY USAGE<br>RAM: (0%) FLASE | H: (0%)        | ¢              | Setup Wizard    |
| FIRMWARE VERSION                |                | Services       |                 |
|                                 |                | System         |                 |
| INTERNAL MODEM                  | C              |                |                 |

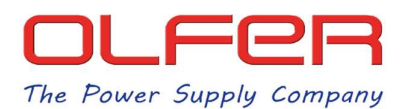

Vamos siguiendo los pasos que nos indica el asistente:

Lo primero que podemos configurar es el idioma, pero solo hay una opción: Inglés. En el modo de configuración elegimos: Basic

| 15:07                 | al 🗢 🗈 |
|-----------------------|--------|
| TELTONIKA   Netwo     | orks Q |
| System > > General    |        |
| ^ WebUI settings      |        |
| Language 🕐            |        |
| English               | ~      |
| Configuration mode 📀  |        |
| Basic                 | ~      |
|                       |        |
| ^ General settings    |        |
| Current system time ( |        |
| AA 192.168.1.1        | S      |
| < > 🗅 C               | n G    |

Los General Settings, LAN configuration, DHCP configuration los dejamos como vienen por defecto y vamos pulsando en "NEXT" hasta llegar al menú de Mobile configuration

| 15:07 🖬 😤 💷                                                 | 15:08                | at 🗢 🚍 | 15:08             | ati 🗢 💷 |
|-------------------------------------------------------------|----------------------|--------|-------------------|---------|
| Configuration mode (2)                                      | ^ LAN configuration  |        | ^ DHCP configurat | tion    |
| Basic ~                                                     | IPv4 address * 🕐     |        | Enable DHCPv4     |         |
|                                                             | 192.168.1.1          |        | on on             |         |
|                                                             | IPv4 netmask * 💿     |        | DHCPv4 mode 🛞     |         |
| ^ General settings                                          | 255.255.255.0        | ~      | Server            | ~)      |
| Current system time (                                       |                      |        | Start IP * 🕜      |         |
| 25/6/2024, 13:07:53 Sync with browser                       |                      |        | 192.168.1.100     |         |
| Time zone ③                                                 | ^ DHCP configuration |        | End IP * 💿        |         |
| UTC ~                                                       | Enable DHCPv4        |        | 192.168.1.249     |         |
|                                                             | on                   |        | Leaco timo        |         |
| Skip wizard Next                                            | DHCPv4 mode 💿        |        | 12                |         |
|                                                             | Server               | ~      | Hours             | ~)      |
| onika Networks Solutions <u>www.teltonika-networks.co</u> r | Ctart ID * 🤊         |        | Back Skin Wizard  | Next    |
| аА 192.168.1.1 Č                                            | AA 192.168.1.1       | C      |                   |         |
| < > 🖞 🕮 🖸                                                   | < > 🖞 🗅              |        | 192.168.1.1       |         |

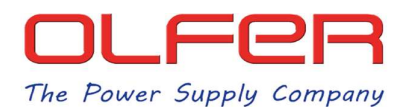

En **Mobile configuration** se configura el APN del operador de telefonía y se introduce el PIN de la tarjeta SIM.

El APN sirve para configurar el acceso a Internet móvil. Cada operador de telefonía tiene su APN. En el caso de nuestra tarjeta SIM de Orange, lo detectó automáticamente, pero es posible que con otras tarjetas SIM de algunos otros operadores haya que configurarlo manualmente.

| 15:08                            | ati 🕆 💷 |
|----------------------------------|---------|
| ystem > > Mobile                 |         |
| ^ Mobile configuration: mob1s1a1 | I       |
| Auto APN 💿                       |         |
| on                               |         |
| Provided APN: orangeworld        |         |
| PIN 🕐                            |         |
| 3726                             |         |
| Back Skip wizard                 | Next    |

Continuamos hasta la pantalla de configuración de wifi.

Aquí podemos habilitar/deshabilitar la conexión Wifi del router y cambiar el nombre y la contraseña de la red wifi que genera el router.

| 15:09              | ad 🗢 💼 |
|--------------------|--------|
| ystem > > Wireless |        |
| ^ Wifi RUT200_38DB | 1      |
| Enable 🕐           |        |
| on                 |        |
| SSID * 🕐           |        |
| RUT200_38DB        |        |
| Password ③         |        |
| k2K5SqWs           | ٢      |
|                    |        |
| Back Skip wizard   | Next   |

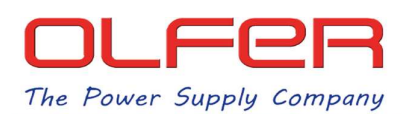

Pasamos la pantalla siguiente de **RMS settings** sin modificar nada y ya nos aparece el botón de Finalizar (FINISH).

| 15:09                                                                                           | ail 😤 💷                                                 | 15:09                                                                  | ati 🗢 🗖                                                                                                   |
|-------------------------------------------------------------------------------------------------|---------------------------------------------------------|------------------------------------------------------------------------|----------------------------------------------------------------------------------------------------|
| ^ RMS settings                                                                                  | Connect                                                 | Port * ③                                                               |                                                                                                    |
| Connection type 🕜                                                                               |                                                         |                                                                        |                                                                                                    |
| Standby                                                                                         | ~                                                       |                                                                        |                                                                                                    |
| lostname * 💿                                                                                    |                                                         | ^ Status                                                               |                                                                                                    |
| rms.teltonika-networks.com                                                                      |                                                         | Management status                                                      | S Standby                                                                                                 |
| Port * ③<br>15009                                                                               |                                                         | ConnectionFailure<br>state registere<br>to rms.t<br>and add<br>account | (Device is not<br>ed in RMS. Please login<br>eltonika-networks.com<br>this device to your<br>device list) |
|                                                                                                 |                                                         | Serial number                                                          | 6001650545 🗇                                                                                              |
| ∧ Status                                                                                        |                                                         | LAN MAC                                                                | 20:97:27:2A:38:D9 🗇                                                                                       |
| Management status                                                                               | Standby                                                 | Next connection aft                                                    | er 05:51:25                                                                                               |
| ConnectionFailure (Device is<br>state registered in RM<br>to rms.teltonika-<br>and add this dev | s not<br>5. Please login<br>networks.com<br>ice to vour | Back Skip wizar                                                        | d                                                                                                    |
| AA 192.168.1.1                                                                                  | C                                                       | altonika Networks Solutions                                            | www.teltonika-networ                                                                                      |
| ( ) (1)                                                                                         | <u>п</u>                                                | 192                                                                    | 168.1.1                                                                                                   |

El router ya está configurado.

Se puede comprobar que funciona conectándonos a él por wifi o por cable e intentando navegar por internet.

### RESET

En caso de olvido de la contraseña de acceso al Router, se puede resetear a los ajustes de fábrica presionando el botón RESET durante mas de12-20 segundos. Después habrá que volver a configurar el Router e introducir de nuevo el PIN de la tarjeta SIM.

#### **Reset Button**

The reset button is located on the {{{panel}}} of the device:

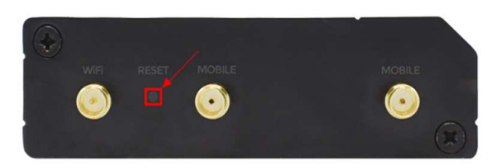

The reset button has two functions:

- Reboot the device. If the reset button is pressed for up to 4 seconds, the device will reboot. Start of the reboot will be indicated by the flashing of all 5 signal strength LEDs together with the green connection status LED.
- Factory reset. If the reset button is pressed for at least 12 seconds (by default), the device will perform a factory reset and reboot.
   NOTE: the default button hold time value (min time 12 seconds, max time 20 seconds) can be changed in the router's WebUI, from the System → Administration → General page.

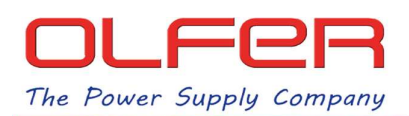

## FUNCIONES AVANZADAS

Accediendo al Router es posible hacer configuraciones mas avanzadas y también consultar el tráfico de datos y la potencia de la señal GSM (esto último es útil a la hora de querer optimizar la señal reorientando las antenas)

### Mobile Usage Data Periods

You can navigate to different pages to display mobile data usage values over different periods of time. This includes:

- Day data usage values for the current day
- Week weekly data usage values
- Month monthly data usage values
- · Total data usage for the entire monitoring period
- The figure below is an example of the Day data usage graph:
- ✓ MOBILE USAGE

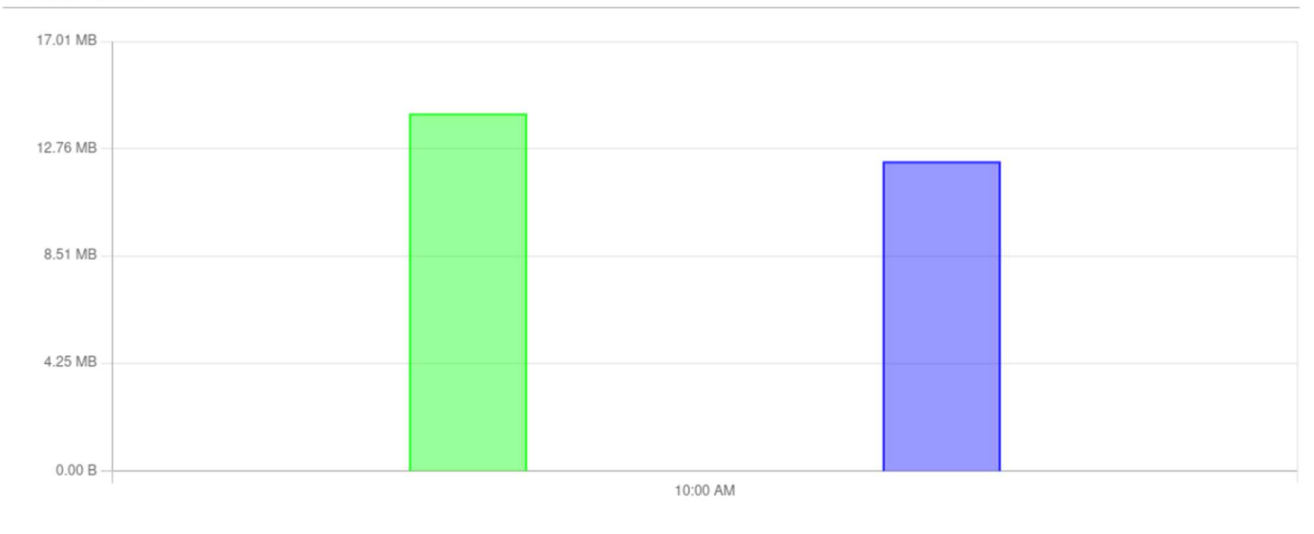

Today's usage \*: 26.46 MB

Sent \*: 14.18 MB

MODEM 🚺 DATA CONNECTION Connected STATE registered (home); LTE; 4G+ (LTE-A) **SIM CARD INFO** SIM 1 Ready **BYTES RECEIVED / SENT** 42.6 MB / 2.5 MB

https://wiki.teltonika-networks.com/view/RUT200\_Manual

https://teltonika-networks.com/cdn/products/2023/01/63b7fa7f395305-62244026/datasheet/rut200-datasheet-2023-v12.pdf

https://wiki.teltonika-networks.com/view/QSG RUT200

7

Received \*: 12.28 MB

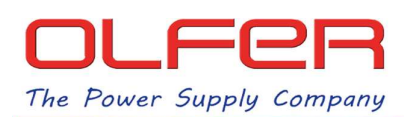

# CONEXIÓN DE RUT200 CON CASAMBI CLOUD GATEWAY

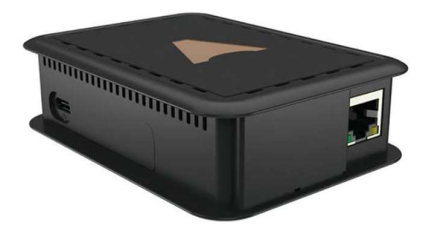

El Casambi Cloud Gateway debe estar alimentado y vinculado a una red Casambi. La vinculación a la red Casambi se hace desde el menú GATEWAYS de la APP:

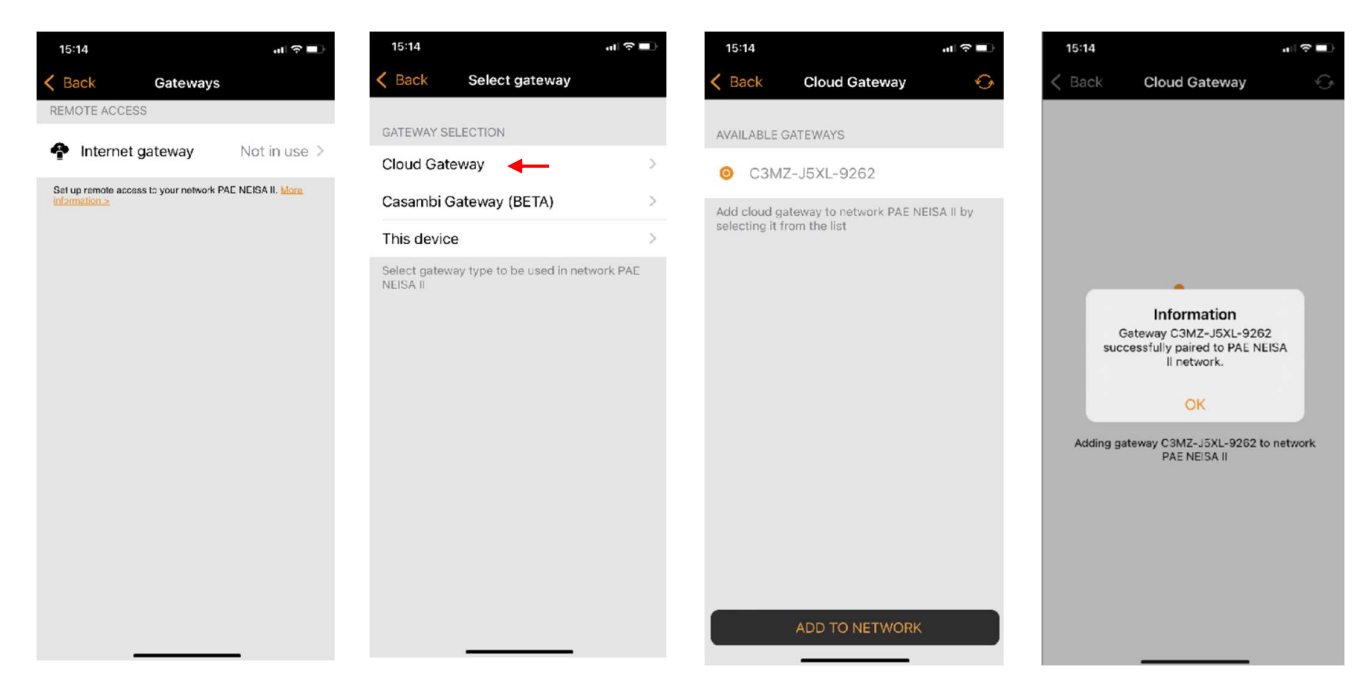

El conexionado mediante cable del Router RUT200 con el CASAMBI CLOUD GATEWAY es muy sencillo: Basta con conectar ambos puertos LAN mediante un cable con RJ45.

| 15:14                                   | all 🗢 🖿 )    |                                                                               |
|-----------------------------------------|--------------|-------------------------------------------------------------------------------|
| (Back Cloud Gatewa                      | y 😏 🛅        |                                                                               |
| DETAILS                                 |              |                                                                               |
| Casambi network nam                     | PAE NEIS     |                                                                               |
| Serial number C3M                       | 1Z-J5XL-9262 | En la App veremos:                                                            |
| Status                                  | Online       | <ul> <li>Estado/Status: Online</li> <li>Tipo de conexión: Ethernet</li> </ul> |
| <ul> <li>Application version</li> </ul> | release-87   |                                                                               |
| CONNECTION                              |              |                                                                               |
| Туре                                    | Ethernet     |                                                                               |
| Name                                    |              |                                                                               |
| SETTINGS                                |              |                                                                               |
| Gateway settings                        | >            |                                                                               |
|                                         |              |                                                                               |

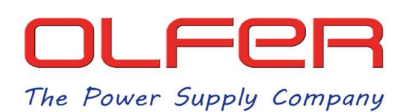

El conexionado mediante wifi requiere que indiquemos la red wifi y su contraseña. Esto se hace en los ajustes de Wi-Fi del Cloud Gateway en la App Casambi:

| 15:1      | 19                              |              | al 🗟 🔳               |
|-----------|---------------------------------|--------------|----------------------|
| ( Ba      | ck Cloud Gatev                  | vay 📢        | G 🗓                  |
| DETA      | AILS                            |              |                      |
|           | Casambi network na              | me PA        | E NEIS               |
| ¢         | Serial number C3                | MZ-J5        | XL-9262              |
| $\otimes$ | Status                          |              | Offline              |
| 0         | Application version             | re           | lease-87             |
|           |                                 |              |                      |
| CONI      | NECTION                         |              |                      |
| туре      | e                               |              |                      |
| Narr      | ne                              |              |                      |
| SETT      | INGS                            |              |                      |
| °         | Gateway settings                |              | >                    |
| ((:•      | Wi-Fi settings                  |              | >                    |
|           |                                 |              |                      |
|           |                                 |              |                      |
|           |                                 | _            |                      |
|           |                                 |              |                      |
| 15:2      | 21 -                            |              | י <b>ם ?</b> וה<br>ה |
| < At      | tras Wi <b>-Fi setti</b> r      | ngs          | 0                    |
| +         | Add manually                    |              | >                    |
|           | Wi-Fi                           |              |                      |
| AVAI      | Login to Wi-Fi ne<br>RUT200_381 | etwork<br>DB |                      |
| RUT       | K2K5SqWs                        | (            | 0                    |
| wlar      | Cancel                          | ОК           |                      |
| OLF       | Wifi_Guest                      |              |                      |
| OLF       | Wifi                            |              |                      |
| 18C       | E94                             |              |                      |
|           | P Contrase                      | ñas          |                      |
| q         | w e r t y                       | u            | i o p                |
| a         | s d f g h                       | jŀ           | < l ñ                |
| ŵ         | zxcv                            | o n          | m 🗵                  |
| .?1       | 23 espacio                      |              | intro                |
|           | )                               |              | ,0,                  |
| 0         |                                 |              | Ŷ                    |

https://www.olfer.com/media/attachment/file/c/a/casambi\_cloud\_gateway\_installation\_guide.pdf